## AMTがWindowsセキュリティにブロックされて起動できない場合の対処方法 (Windows10、Windows11の場合)

2023/3/16 tt-labo

AMT(AutoMultiTrader)をインストールしたものの、

「Windowsセキュリティ」の誤動作によりAMTの起動がブロックされる場合の対処方法です。 (AMTのプログラムがあるフォルダーを、Windowsセキュリティの対象から除外します)

(1.)まず、エクスプローラーを起動して、メニューにある「表示」から、

「隠しファイル」にチェックを入れておきます。(隠しファイルの表示が必要なため)

(Windows10の場合) - C+¥ -**ホ−ム** ファイル 共有 表示 -84 0 -□ 項目チェック ボックフ ■ 特大アイコン ■ 大アイコン 1 3 中アイコン 闘 小アイコン 11-✔ ファイル名拡張子 ナビゲーション 🛄 選択した項目を 並べ替え オプション EE 詳細 BB 一覧 -벎 ▼ 隠しファイル ウィンドウ・ 表示しない ペイン レイアウト 現在のビュー 表示 「トキュメント ファイル フォルダー AMT\_Setup 2022/11/05 0:17 = ピクチャ inetpub 2023/03/09 13:41 ファイル フォルダー ファイル フォルダー intel 📓 ビデオ 2022/01/03 14:32 MyDrivers 2022/03/24 10:35 ファイル フォルダー ト ミュージック OneDriveTemp 2022/03/25 14:55 ファイル フォルダー - ローカルディスク(C·) PerfLogs 2019/12/07 18:14 ファイル フォルダー

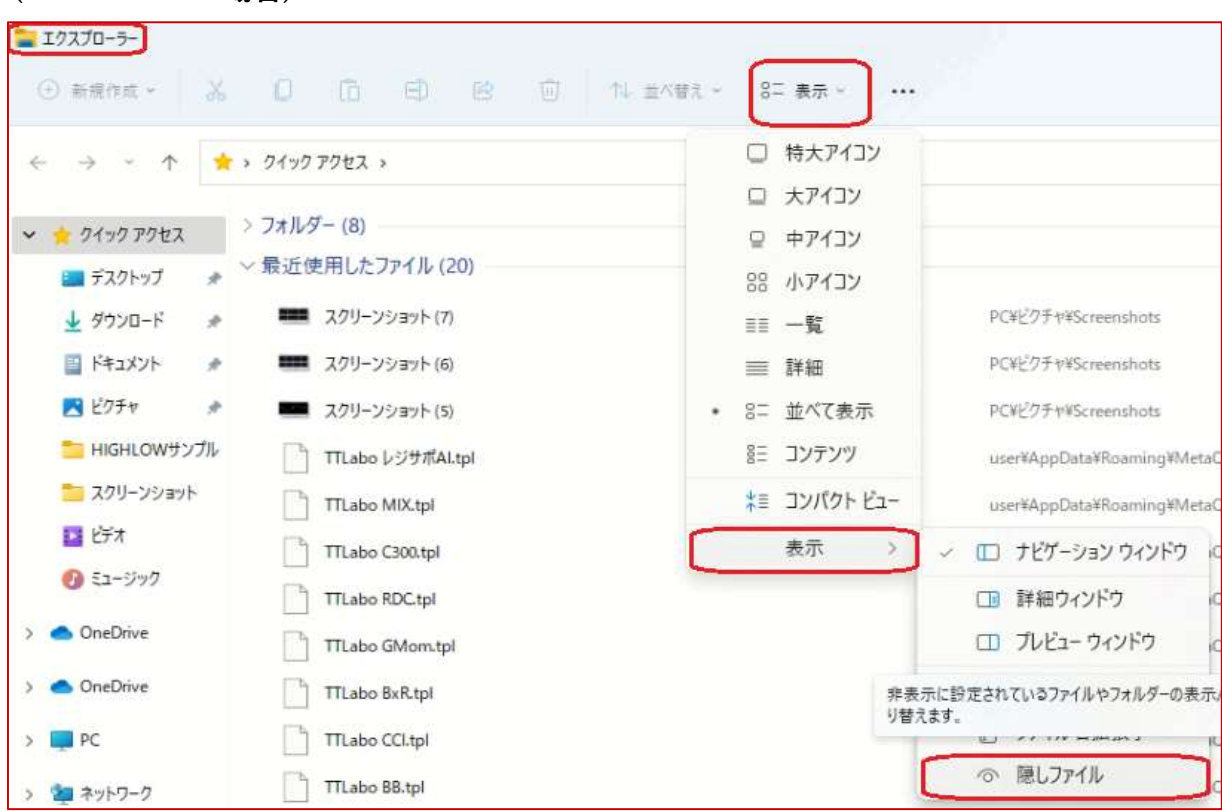

#### (Windows 11の場合)

#### (2)画面の右下から、「Windowsセキュリティ」のマーク

Windows 10の場合:

Wiindows11の場合: <mark>を見つけます</mark>。

標準で表示されていない場合は、このマーク

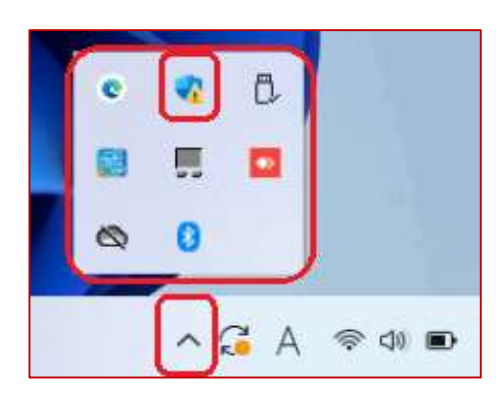

(3)Windowsセキュリティのマークを「右クリック」して、 「セキュリティダッシュボードの表示」を選びます。

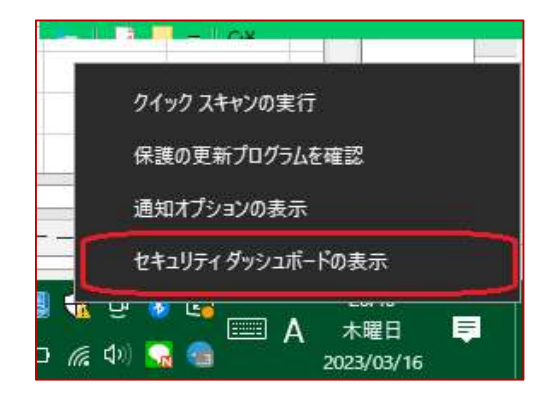

(4)下図のような「Windowsセキュリティ」のウィンドウが立ち上がるので、
 左にある盾のようなマーク
 をクリックします。

(5)「ウィルスの脅威と防止の設定」のところにある、

「設定の管理」をクリックします。

| Window | s セキュリティ                                                  | - | × |
|--------|-----------------------------------------------------------|---|---|
| ←      | ○ ウイルスと脅威の防止<br><sup>脅威からデバイスを保護します。</sup>                |   |   |
| ŵ      |                                                           |   |   |
| 0      | ③ 現在の脅威                                                   |   |   |
| R      | 現在の脅威はありません。<br>最後に実行したスキャン: 2023/03/10 16:48 (クイック スキャン) |   |   |
| (cla)  | 0 個の脅威が見つかりました。<br>スキャンの継続時間 1 分 1 秒                      |   |   |
|        | 41687 ファイルがスキャンされました。                                     |   |   |
| 묘      | クイック スキャン                                                 |   |   |
| 8      | スキャンのオプション                                                |   |   |
| es.    | 許可された母戚                                                   |   |   |
|        | 保護の履歴                                                     |   |   |
|        | ⁰ ウイルスと脅威の防止の設定<br>操作は不要です。                               |   |   |
|        | 設定の管理                                                     |   |   |
|        | セキュリティインテリジェンスは最新の状態です。                                   |   |   |
| -      | 前回の更新: 2023/03/16 19:33                                   |   |   |
| (3)    | 更新プログラムのチェック                                              |   |   |

#### (6)下のほうにスクロールしていくと、

「除外」という部分がありますので、

そこにある「除外の追加または削除」をクリックします。

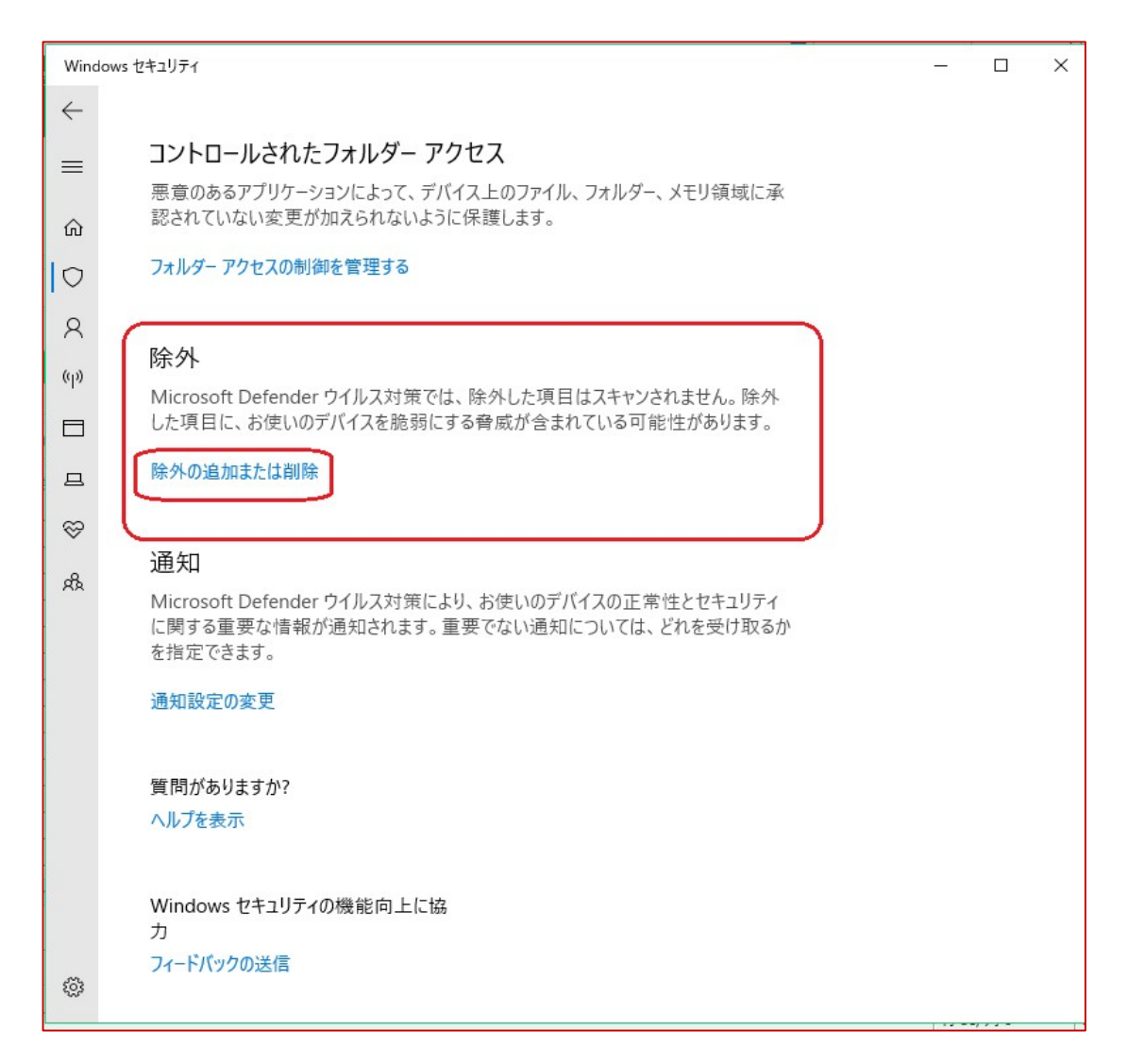

### (7)「除外」の画面にある、

「+除外の追加」と書かれたボタンをクリックし「フォルダー」を選びます。

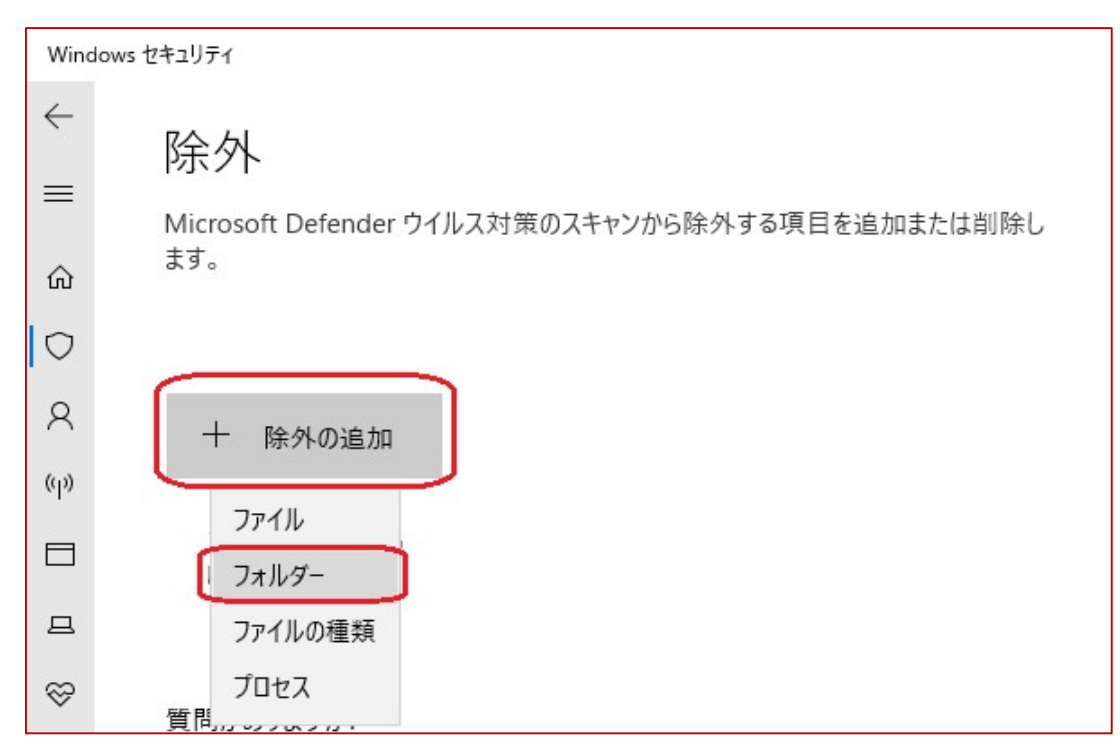

#### (8)「フォルダーの選択」画面が出てきますので、

### 「PC」→「ローカルディスク(C:)」の順に進みます

| フォルダーの選択                            |            |                                 |                                       |      | ×    |
|-------------------------------------|------------|---------------------------------|---------------------------------------|------|------|
| ← → ~ ↑ 💻 > PC >                    |            | ٽ ~                             | PCの検索                                 |      | Q    |
| 整理 ▼                                |            |                                 |                                       |      | 2    |
| <ul> <li>デスクトップ</li> <li></li></ul> | ^          | ビジナヤ<br>ビデオ                     |                                       |      | Ŷ    |
| ▲ ニージック<br>● リンク ● 検索               | ~ 7        | <sup>ミュージック</sup><br>バイスとドライブ ( | 2)                                    |      | _    |
| PC                                  |            | ローカル ディン                        | አク (C:)                               |      |      |
| ■ 3D オブジェクト<br>-<br>フォルダー: ローカル     | レディスク (C:) | 空き領域 42<br>空き領域:<br>合計サイズ       | 42.2 GB/118 GB<br>42.2 GB<br>: 118 GB |      | _`   |
|                                     |            |                                 | フォルダーの選打                              | キャンセ | IL I |

| ノオルクーの場外      |                       |                                                |                         |                |
|---------------|-----------------------|------------------------------------------------|-------------------------|----------------|
| ← → • ↑ ∎     | ■ > PC > ローカル ディス >   | ~ C                                            | ローカル ディスク (C:)          | の狭常 P          |
| 整理 ▼ 新しいフォルダー |                       |                                                |                         | ≣• (           |
| 🛩 📕 PC        | 名前<br>SWinREAgent     | 3                                              | 〔新日時<br>023/03/13 23:19 | 種類<br>ファイル フォル |
| > 🛓 ダウンロード    | 🧮 Intel               | 2                                              | 021/11/12 17:49         | ファイル フォル       |
| > 🔚 デスクトップ    | TerfLogs              | 2                                              | 021/06/05 21:10         | ファイル フォル       |
| > 📑 ドキュメント    | Program Files         | 2                                              | 022/12/01 21:42         | ファイル フォル       |
| > 🖪 ビクチャ      | 늘 Program Files (x86) | 2                                              | 022/01/12 21:35         | ファイル フォル       |
| > 🔝 ĽFA       | 🚞 ProgramData         | 2                                              | 021/12/21 22:11         | ファイル フォル       |
| > 🚯 ଽユージック    | 📒 Windows             | 2                                              | 023/01/22 16:07         | ファイル フォル       |
| > 🏪 ローカルディスク( | 🚞 ユ-ザ-                | 2                                              | 021/10/05 11:54         | ファイル フォル       |
| フォル           | ダー: ローカル ディスク (C)     | 作成日時: 2021/(<br>サイズ: 9.46 MB<br>フォルダー: user, パ | 06/05 21:01<br>ブリック     |                |
|               |                       | ſ                                              | フォルダーの選択                | キャンセル          |

### (9)さらに、「ユーザー」のフォルダを開きます

## (10)さらに、「ユーザー」のフォルダの中から、

今現在ログインしているユーザ名の名前のフォルダを開きます。

| 🔜 I 🛃 🤤 🗸 C:¥Users                                                        |         |           | - 0        | - × |
|---------------------------------------------------------------------------|---------|-----------|------------|-----|
| ファイル ホーム 共有 表示                                                            |         |           |            | ~ 🕐 |
| ← → ~ ↑ 🛄 > PC > ローカルディスク(C:) > ユーザー > ~~~~~~~~~~~~~~~~~~~~~~~~~~~~~~~~~~ | 5       | ೂ ೨-೮-    | の検索        |     |
| ↓ ダウンロード へ 名前 ^                                                           | 更新日時    | 诗         | 種類         | 51  |
| ニー デスクトップ Default                                                         | 2022/01 | /03 14:39 | ファイル フォルダー |     |
| 🗃 ドキュメント                                                                  | 2023/03 | /14 20:07 | ファイル フォルダー |     |
| 📰 ピクチャ                                                                    | 2022/01 | /03 14:32 | ファイル フォルダー |     |
| ビデオ                                                                       |         |           |            |     |
| 5ユージック                                                                    |         |           |            |     |
| 🟪 ローカルディスク (C:)                                                           |         |           |            | ,   |
| 3個の項目                                                                     |         |           |            |     |

# (11)さらに、「AppData」というフォルダを開きます。

|                          | 🔜 🗢 🛛 C:¥Users¥use  | r                            |      |               | - 0        | ×   |
|--------------------------|---------------------|------------------------------|------|---------------|------------|-----|
| ファイル                     | ホ−ム 共有              | 表示                           |      |               |            | ~ 🕜 |
| $\leftarrow \rightarrow$ | ~ ↑ 📙 > PC >        | ローカル ディスク (C:) → ユーザー → user | ٽ ~  | µ userの₹      | 食索         |     |
|                          | System Informatio ^ | 名前                           | 更新   | 日時            | 種類         | ^   |
|                          | Windows             | AppData                      | 2022 | 2/01/03 14:32 | ファイル フォルダー |     |
|                          | xampp4              | Documents                    | 2022 | 2/03/25 14:56 | ファイル フォルダー |     |
|                          | XMTrading MT4       | Nox_share                    | 2022 | 2/09/09 22:48 | ファイル フォルダー |     |
|                          |                     | 🔿 OneDrive                   | 2023 | 6/01/10 14:24 | ファイル フォルダー |     |
| -                        | 1 <u>1</u> -9-      | source                       | 2023 | /03/14 20:07  | ファイル フォルダー |     |
|                          | Default             |                              | 2022 | 2/09/18 23:07 | ファイル フォルダー |     |
|                          | user                | 国 アドレス帳                      | 2022 | 2/01/03 14:32 | ファイル フォルダー |     |

| ← → → ↑ 📙 « user > App | Data ⇒ | $\sim$   | Q | AppDataの検索 | م               |
|------------------------|--------|----------|---|------------|-----------------|
| 整理 ▼ 新しいフォルダー          |        |          |   |            | EE • 😗          |
| XMTrading MT4          | ^      | 名前       | Ŷ |            | 更新日時            |
| ニーザー                   |        | Local    |   |            | 2023/03/16 20:5 |
| Default                |        | LocalLow |   |            | 2022/01/03 15:0 |
| user                   |        | Roaming  |   |            | 2023/03/16 21:0 |
| android                | 1.00   |          |   |            |                 |
| .dotnet                |        |          |   |            |                 |
| .ms-ad                 | ~ <    | 1        |   |            | 3               |
| フォルダー: App[            | Data   |          |   |            |                 |
| ×1077 . 11             |        |          | Г | フォルダーの選択   | キャンカル           |

(12)さらに、「Local」という名前のフォルダを開きます。

(13)さらに、Localフォルダの中に、「AMT」という名前のフォルダがありますので、そのフォルダを選択した状態で、「フォルダーの選択」ボタンを押します。

|                        | 9% 1/I  |                | - 10<br>- 21 | live consistent |            |                    |
|------------------------|---------|----------------|--------------|-----------------|------------|--------------------|
| ← → → ↑ <mark> </mark> | Local > | ~              | Q            | Localの検索        |            | ρ.                 |
| 整理 ▼ 新しいフォルダー          |         |                |              |                 |            | ?                  |
| .dotnet                | ^       | 名前             | ^            |                 | 更新日時       | ^                  |
| .ms-ad                 |         | .IdentityServi | ce           |                 | 2023/03/14 | 4 <mark>2</mark> 0 |
| .vscode                | C       | Adobe          |              |                 | 2023/03/0  | 9.16               |
| 🧊 3D オブジェクト            |         | AMT            |              |                 | 2022/11/2/ | 4 23               |
| AppData                |         | cache          |              |                 | 2023/03/04 | 8 22               |
| Local                  |         | CEF            |              |                 | 2022/03/2  | 5 16               |
| LocalLow               |         | Comms          |              |                 | 2022/01/0  | 3 14 🗸             |
| フォルダー: AMT             |         |                | -            |                 |            | -                  |
|                        |         |                | ſ            | フォルダーの選択        | キャンセル      | ī                  |

(14)「フォルダーの選択」ボタンを押した後、「除外」の画面に戻り、

下図のように除外対象になったフォルダーについての情報が、ボタンの下に表示されます。

| Windows | セキュリティ                                          |
|---------|-------------------------------------------------|
| ~       | 除外                                              |
| =       | Microsoft Defender ウイルス対策のスキャンから除外する項目を追加または削除し |
| ŵ       | ます。                                             |
| 0       |                                                 |
| 8       | 十 除外の追加                                         |
| (y)     |                                                 |
|         | C:¥Users¥user¥AppData¥Local¥AMT<br>フォルダー        |
| 므       |                                                 |

- (15)「除外」のウィンドウを閉じ、パソコンを再起動してから、 AMTを改めて再度インストールします。
- (16)Windowsセキュリティが原因だった場合、AMTが起動するようになります。 下図のような問いが表示された場合は、「はい」を押して進んで下さい。

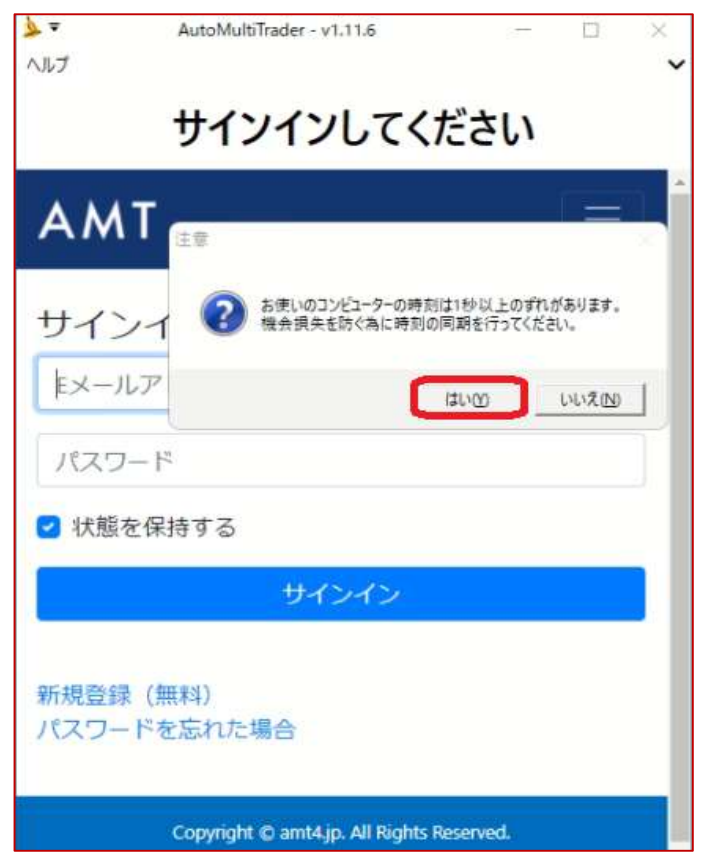